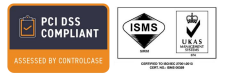

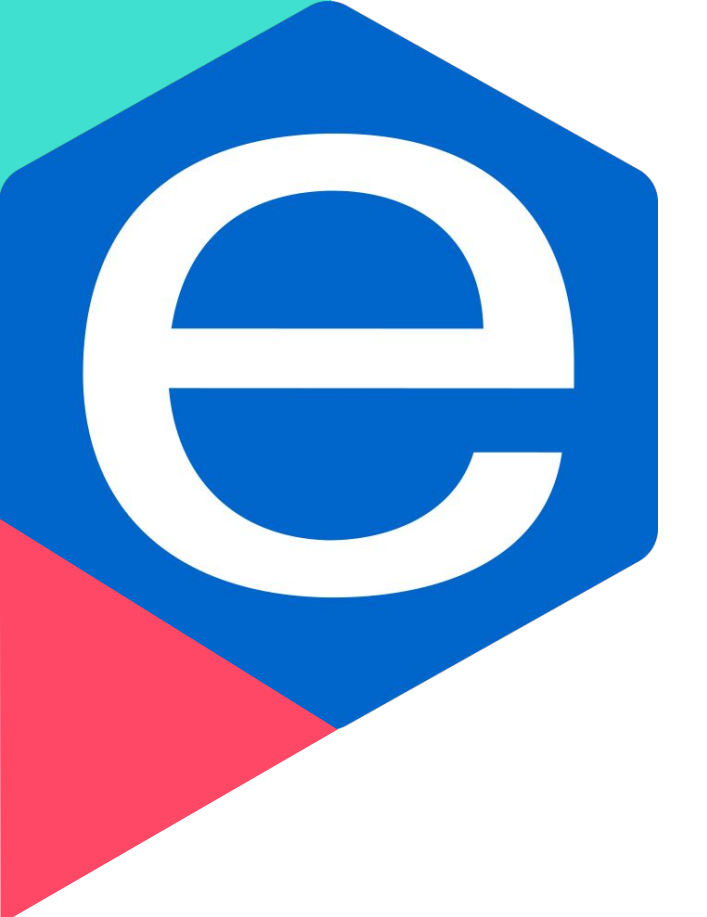

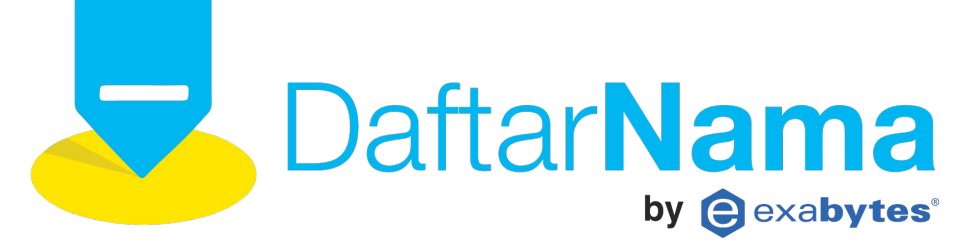

### Cara Aktifkan Up Two-factor Authentication

exabytes | Grow Your Business Online

#### **STEP 1**

3.

### Download google Authentication dari menu playstore pada handphone anda. Login ke akun daftarnama.

| Daftar <b>Nama</b>                          | « |                |                    | Bahasa Indonesia 🔻 📮 🕐 🖄 reka arie ramadhan |  |  |
|---------------------------------------------|---|----------------|--------------------|---------------------------------------------|--|--|
| Tekun Wisata<br>Reseller ID: 2              |   | Pengaturan A   | kun                | Klik dan nilih pengaturan akun              |  |  |
| Home                                        |   | Informasi Akun |                    |                                             |  |  |
| <ul><li>Domains</li><li>Customers</li></ul> | > | Nama           | reka arie ramadhan |                                             |  |  |
| Sub-Resellers                               | > | Tipe           | RESELLER           |                                             |  |  |
| Seller Center                               |   |                |                    | Simpan Perubahan                            |  |  |
| 🗙 Tools                                     | > |                |                    |                                             |  |  |

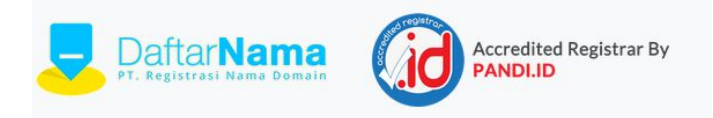

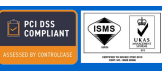

### 3. Scrol kebawah untuk klik aktifkan two factor authentication.

| 2 Daftar <b>Nama</b>           | « | Bahasa Indonesia 🔻 🗘 📀                                                                                                    | 🛆 reka arie ramadhai |
|--------------------------------|---|----------------------------------------------------------------------------------------------------|----------------------|
| Tekun Wisata<br>Reseller ID: 2 |   | Metode Login                                                                                                    |                      |
|                                |   | Username                                                                                                    |                      |
| Domains                        | > | rekaramadhan                                                                                                    | Ganti Username       |
| Customers                      | > | Email                                                                                                    | Ganti Email          |
| Sub-Resellers                  | > | rekaramdan8@gmail.com                                                                                                    |                      |
|                                | > | Password                                                                                                    | Reset Password       |
| Seller Center                  |   |                                                                                                    |                      |
|                                | > | <ul> <li>Aktifkan Two Factor Authentication</li> <li>Two Factor Authentication menambahkan lapisan keamanan ekstra ke akun Anda. Untuk masuk, Anda juga harus<br/>memberikan kode 6 digit.</li> </ul> | Aktifkan             |

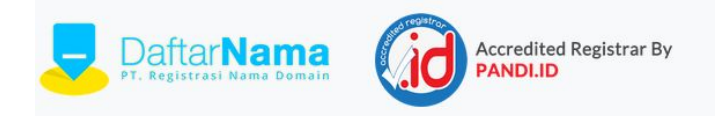

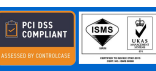

## 4. Buka aplikasi google Authentication yang telah di download.5. Scan barcode yang tampil pada akun daftarnama anda.

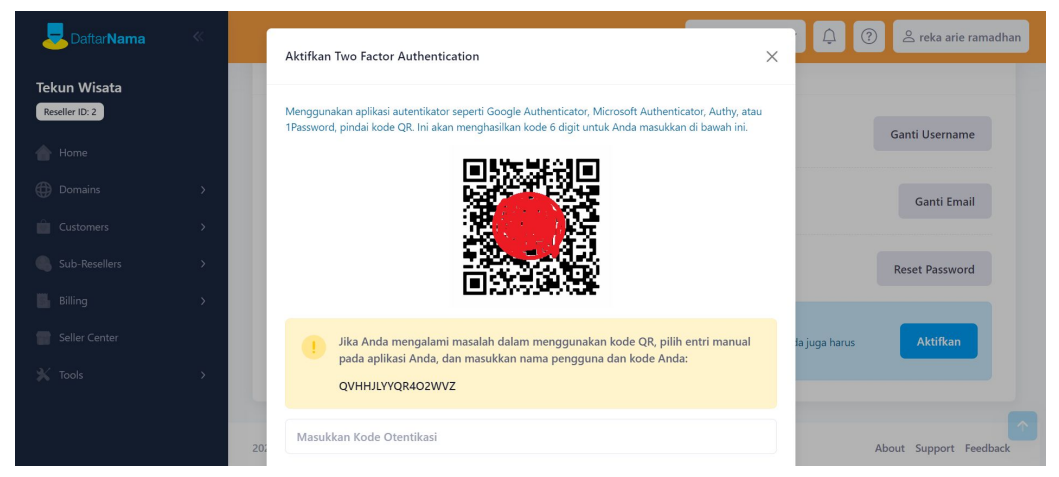

6. Pastikan kode backup tersimpan dengan baik.7. Logout dan lakukan login kembali akun daftarnama anda.

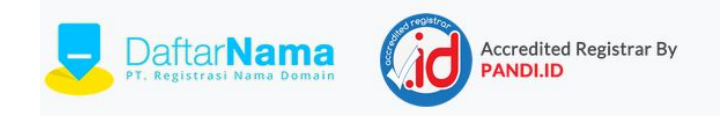

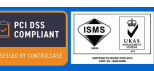

Grow Your Business Online

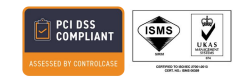

# **Thank You**

### info@daftarnama.id

**Exabytes Malaysia (HQ)** Exabytes Network Sdn Bhd 1-18-8 Suntech @ Penang Cybercity Lintang Mayang Pasir 3, 11950 Bayan Baru, Penang, Malaysia

**Exabytes Malaysia (Branch)** H1-6 (Block H1, Level 6) SetiaWalk, Persiaran Wawasan, Pusat Bandar Puchong, 47100 Selangor Malaysia.

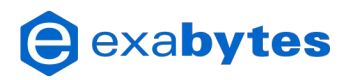

Exabytes Singapore (Branch) Exabytes Network (Singapore) Pte Ltd 140 Paya Lebar Road, #08-02 AZ @ Paya Lebar, Singapore 409015

#### **Exabytes Indonesia (Branch)**

PT Exabytes Network Indonesia Cyber 2 Tower, Lantai 29, JL. HR Rasuna Said X5 No. 13, Jakarta Selatan, 12950